🗩 通过inode认证之后自动弹出一个URL页面

iMC 高洋 2021-12-29 发表

组网及说明

不涉及组网方式和认证方式,下面以inode直连方式来说明

依次点击用户/接入策略管理/业务参数配置/单点登录配置; 选择iNode客户端快捷链接配置,点击右侧"配置";

| HP > HARDER > 1999 BAR > BARANK |                                                                              | <u>≜1080</u> |
|---------------------------------|------------------------------------------------------------------------------|--------------|
| NIESN                           | 8                                                                            |              |
| WebEJEBBIE > Partal             | Marchandense, Marchandergenne, Augustatum,                                   |              |
|                                 |                                                                              |              |
| Pona > Web527E808               | Pulaesuzels, rommfressiwastrossa,                                            |              |
| No. CONTRACTOR                  | Trivers "And Statement, and an an and an an an an an an an an an an an an an |              |
| Well-Right > 5100               | #Bread and a Melovor Tinder Beliz Administra                                 |              |

点击右侧"修改";

| 日、川中 > 按入策略管理 > 业务参数通置<br>增加 刷新 | > 市が日本省当 > iNodexp19時1時8日後期当 |    |
|---------------------------------|------------------------------|----|
| MES                             | 是否启用                         | 修改 |
| iNode客户端快捷链接配置                  | 末启用                          | ľ  |
|                                 |                              |    |

勾选"启用",之后设置8位数的共享密钥;

| 10户 > 接入策略管理 > 业务参数而置 > 单点 | 型录配置 > iNode东户编码图图通流置 > 修成iNode东户 | AND DESCRIPTION OF A DESCRIPTION OF A DE |      |     |       | C            |
|----------------------------|-----------------------------------|----------------------------------------------------------------------------------------------------|------|-----|-------|--------------|
| 本配置                        |                                   |                                                                                                    |      |     |       |              |
| 配置名 *                      | Node病户論快調證證程置                     |                                                                                                    |      |     |       |              |
| ■雇用                        |                                   |                                                                                                    |      |     |       |              |
| 11:24:681                  |                                   |                                                                                                    |      |     |       |              |
| 466从共享增明。                  |                                   |                                                                                                    |      |     |       |              |
| b应用系统                      |                                   |                                                                                                    |      |     |       |              |
| 增加                         |                                   |                                                                                                    |      |     |       |              |
| 名称                         | URL                               | 枝验方式                                                                                                    | 运行方式 | 优先级 | Histo | <b>13</b> 88 |
| 未找到符合条件的记录。                |                                   |                                                                                                    |      |     |       |              |
| 助行程序                       |                                   |                                                                                                    |      |     |       |              |
|                            |                                   |                                                                                                    |      |     |       |              |
| 546                        | 可执行命令                             |                                                                                                    |      | 低先级 | 46ex  | Bill:        |
| 末找到符合条件的记录。                |                                   |                                                                                                    |      |     |       |              |
|                            |                                   |                                                                                                    |      |     |       |              |
| 户选择方式                      |                                   |                                                                                                    |      |     |       |              |
| 按用户 ● 按用户分组 ● 脐有用户         |                                   |                                                                                                    |      |     |       |              |
|                            |                                   | Hoiz Wor                                                                                                    |      |     |       |              |

在"Web应用系统处"点击"增加";

输入"名称"和"URL",注意URL要以完整的形式输入,即"http://192.168.113.101:8080/imc"等形式; 运行方式可以根据实际环境进行选择;

| 。用户 > 接入策略管理 > 业务参数配置 > 单点登录配置 > iNode客户编块重档路配置 > 修改iNode客户编块建链路和置 |                                                                                     |                                                  |    |  |  |
|--------------------------------------------------------------------|-------------------------------------------------------------------------------------|--------------------------------------------------|----|--|--|
| 基本配置                                                               |                                                                                     |                                                  |    |  |  |
| 配置名 *                                                              |                                                                                     | iNode客户端快捷链接配置                                   |    |  |  |
| ☑ 启用                                                               | 🎦 增加Web应用系统 - 用户配置 1 - Microsoft Edge                                               |                                                  |    |  |  |
| 共享密钥*                                                              | ▲ 不安全 │ 192.168.113.89:8083/imc/acm/authunifvconfig/addWebSiteConfig.xhtml?beanName |                                                  |    |  |  |
| 确认共享密钥                                                             | 增加Web应用系统                                                                           |                                                  |    |  |  |
| Web应用系统                                                            | 名称 *                                                                                | test                                             |    |  |  |
| 增加                                                                 | URL *                                                                               | http://192.168.113.101:8080                      |    |  |  |
| 名称                                                                 | 校验方式                                                                                | 🗹 密码校验 🔤 时间翻校验                                   |    |  |  |
| 未找到符合条件的                                                           |                                                                                     | ● 不运行<br>● 身份认证后运行                               |    |  |  |
| 可执行程序                                                              | 运行方式 *                                                                              | ● 安全认证后运行                                        |    |  |  |
| 増加                                                                 |                                                                                     | <ul> <li>安全认证成功后运行</li> <li>安全认证失败后运行</li> </ul> |    |  |  |
| 名称 未找到符合条件                                                         |                                                                                     |                                                  | 确定 |  |  |

之后点击"确定"进行保存即可;

之后利用终端inode进行认证,安全检查之后就可以看到立刻弹出的URL页面。

## 配置步骤

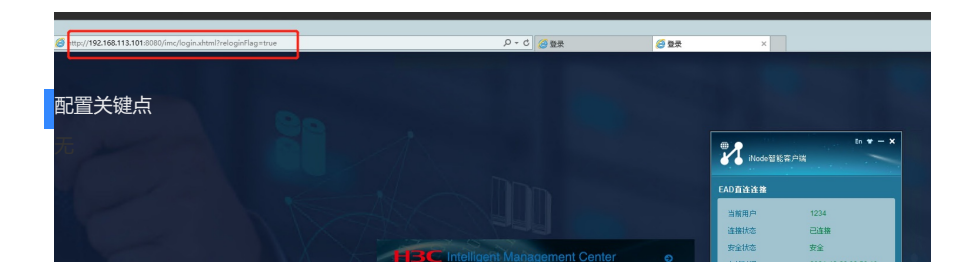